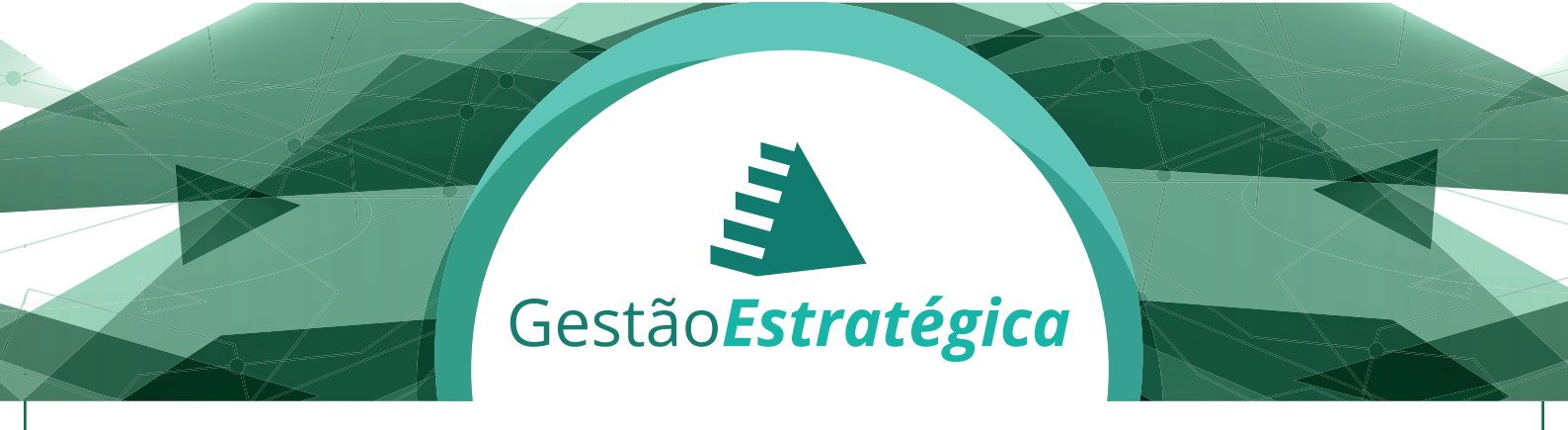

Participe! Cadastre as informações da sua área. O prazo é até o dia 23 de novembro de 2015. Sua participação é muito importante!

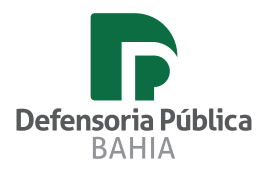

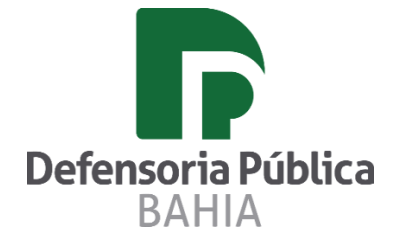

## Tutorial para alteração da senha provisória

1 – Acessar o sistema através do endereço <u>www.dpeba.brainstormingweb.com.br</u> .

## O usuário será o do e-mail institucional.

## **Exemplo:**

E-mail: joao.santos@defensoria.ba.gov.br

Usuário de acesso ao sistema: joao.santos

Senha provisória: 12345

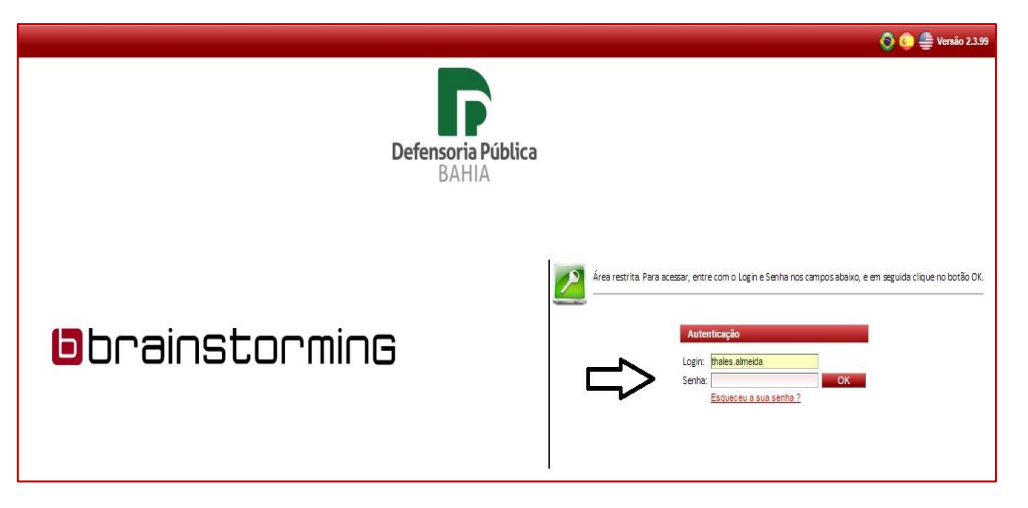

2 – Acessar o sistema " Puma Web"

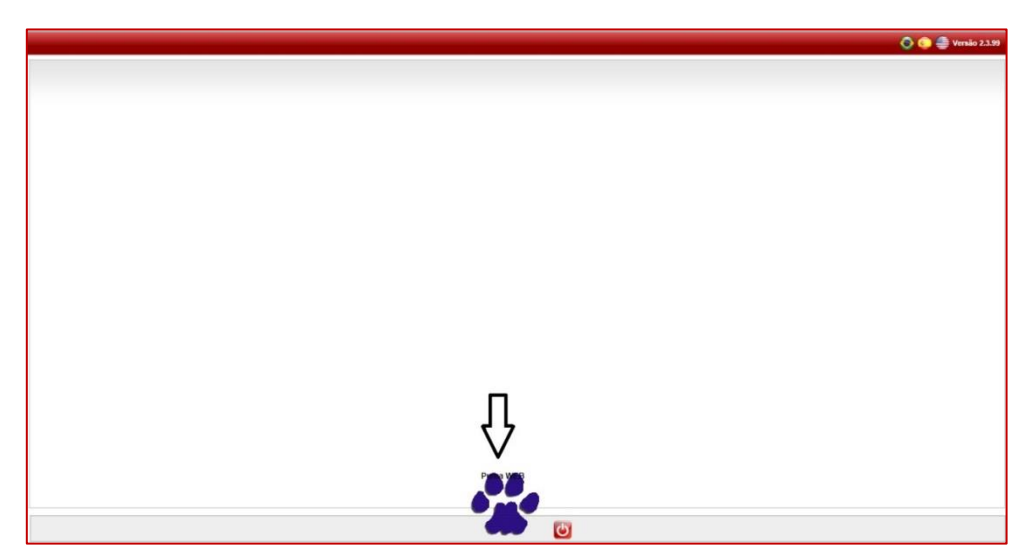

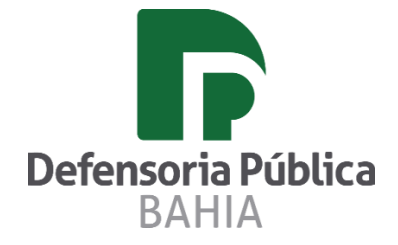

## Tutorial para alteração da senha provisória

3 – Clicar no nome do usuário presente na barra superior, lado direito.

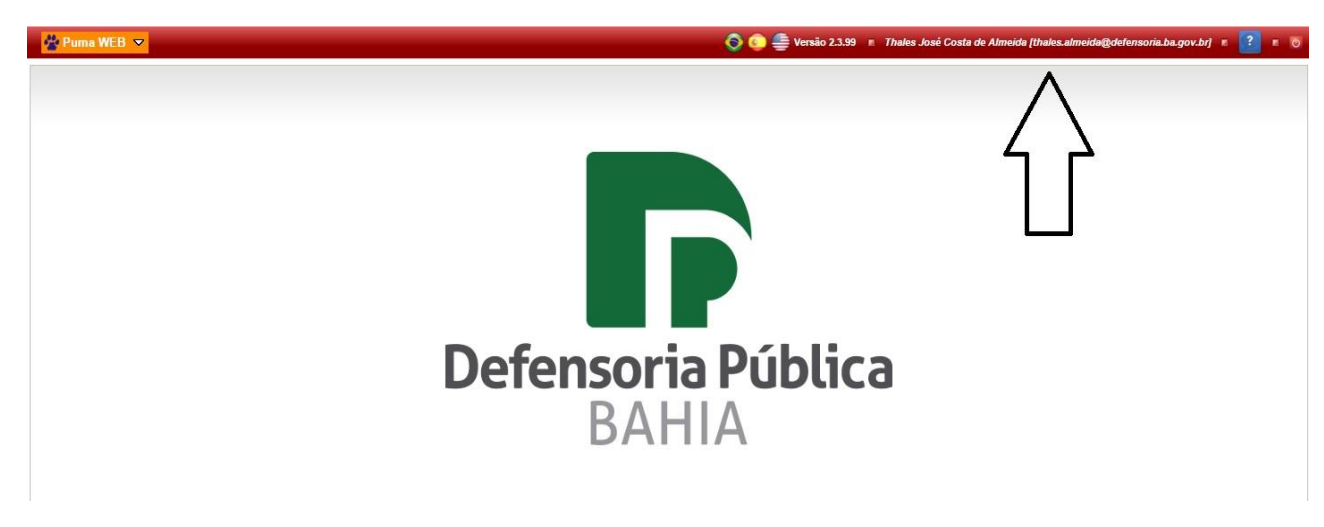

4 - Clicar no botão "alterar senha".

|                    | Thales José Costa de Almeida<br>thales.almeida@defensoria.ba.gov.br |            |  |
|--------------------|---------------------------------------------------------------------|------------|--|
|                    | Dados básicos                                                       |            |  |
|                    | Nome: Thales José Costa de Almeida                                  | My Network |  |
| Alterar Foto       | E-mail: [blaes.almeida@defensoria.ba.gov.br<br>Sexo: Masculino ▼    |            |  |
| Anaraciao de Senha | Perfit                                                              |            |  |

5 – Informar a senha antiga: 12345 e informar a nova senha.

| Thales José C                | osta de Almeida      |            |  |
|------------------------------|----------------------|------------|--|
| thales.almeida@defensoria    | a.ba.gov.br          |            |  |
| Dados básicos                |                      |            |  |
| Nome: Thales José Costa de A | Ameida               |            |  |
| E-mail thales.almeida@defens | oria.ba.gov.br       | My network |  |
| Foto Sexo: Masculino V       |                      |            |  |
| de Senha                     |                      |            |  |
| Perfi:                       | Alteração de Senha   | ×          |  |
|                              | Senha antiga         |            |  |
| Salvar Canc slar             | Senha nova           |            |  |
|                              |                      |            |  |
|                              | Contirmação de senha |            |  |
|                              | Cakas                | Easthor    |  |
|                              | Sarra                | r ou trait |  |
|                              |                      |            |  |

Procedimento finalizado, no próximo acesso utilizar a nova senha.